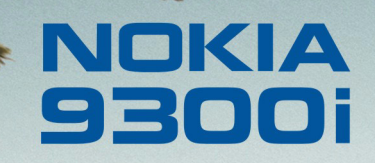

9243169 Édition 1 FR

Nokia et Nokia Connecting People sont des marques déposées de Nokia Corporation

### Nokia 9300i Utiliser l'application Télécharger contacts

#### Mentions légales

Copyright © Nokia 2005. Tous droits réservés.

La reproduction, le transfert, la distribution ou le stockage d'une partie ou de la totalité du contenu de ce document, sous quelque forme que ce soit, sans l'autorisation écrite préalable de Nokia est interdite.

Nokia et Nokia Connecting People sont des marques déposées de Nokia Corporation. Les autres noms de produits et de sociétés mentionnés dans ce document peuvent être des marques commerciales ou des noms de marques de leurs détenteurs respectifs.

Nokia applique une méthode de développement continu. Par conséquent, Nokia se réserve le droit d'apporter des changements et des améliorations à tout produit décrit dans ce document, sans aucun préavis.

Nokia ne peut en aucun cas être tenue pour responsable de toute perte de données ou de revenu, ainsi que de tout dommage particulier, incident, consécutif ou indirect. Le contenu de ce document est fourni "en l'état". À l'exception des lois obligatoires applicables, aucune garantie sous quelque forme que ce soit, explicite ou implicite, y compris, mais sans s'y limiter, les garanties implicites d'aptitude à la commercialisation et d'adéquation à un usage particulier, n'est accordée quant à la précision, à la fiabilité ou au contenu du document. Nokia se réserve le droit de réviser ce document ou de le retirer à n'importe quel moment sans préavis.

## **Utiliser l'application Télécharger contacts**

Ce document contient des instructions relatives à l'utilisation de l'application **Télécharger contacts** (contact\_sync). Cette application est accessible sur le Nokia 9300i lorsqu'une connexion Bluetooth est active et que le mode Bluetooth SIM Access Profile (accès SIM distante) est sélectionné avec le kit véhicule Nokia 610. Cette application vous permet de télécharger des contacts d'un Nokia 9300i vers un kit véhicule Nokia 610 et de transférer des messages texte d'un kit véhicule Nokia 610 vers un Nokia 9300i.

Notez que vous n'êtes pas obligé d'utiliser cette application pour télécharger des contacts depuis une carte SIM.

Pour pouvoir utiliser cette application, vous devez disposer des éléments suivants :

- un Nokia 9300i ;
- un kit véhicule Nokia 610 installé ;
- la dernière version du fichier contact\_sync.sis.

L'application Télécharger contacts utilise la langue sélectionnée dans le Nokia 9300i lors de l'installation. Pour changer de langue, vous devez changer la langue dans le Nokia 9300i puis réinstaller l'application Télécharger contacts. L'application Télécharger contacts prend en charge les langues suivantes : anglais, allemand, grec, espagnol, français, italien, hollandais, polonais, portugais, turc, serbe (Latin), croate, finnois, suédois, danois, norvégien, islandais, estonien, letton, lituanien, russe, ukrainien, bulgare, roumain, hongrois, tchèque, slovaque, slovène.

# Installation du fichier contact\_sync

- 1 Allumez le Nokia 9300i et le téléphone.
- 2 Sur le Nokia 9300i, sélectionnez Bureau  $\rightarrow$  Outils  $\rightarrow$  P. de conf.  $\rightarrow$  Connexions  $\rightarrow$  Bluetooth.

Donnez un nom de dispositif Bluetooth au Nokia 9300i, puis activez la fonction Bluetooth et l'accès SIM distante. S'il existe une connexion à un kit véhicule Nokia 610, coupez-la.

| 00                    | Bluetooth                                                  | Changer |
|-----------------------|------------------------------------------------------------|---------|
| 20                    | Paramètres Appareils connectés                             |         |
| P. de conf.           | Bluetooth actif ▶ Oui<br>Afficher/masquer : Visible à tous |         |
| 8                     | Mon nom Bluetooth 🕨 Nokia 9300i                            |         |
| 09:37                 | Accès SIM distante 🕨 Activé                                |         |
| <b>∀</b> \ <b>7</b> ∎ |                                                            | Terminé |

3 Installez l'application contact\_sync. Par défaut, celle-ci est installée dans le dossier MMC Apps. 4 Allez dans le dossier MMC Apps et lancez l'application. Si vous la lancez pour la première fois, un message s'affiche pour vous demander si vous souhaitez que l'application démarre automatiquement à la mise sous tension de l'appareil. Si vous sélectionnez Oui, l'application démarre automatiquement et tourne à l'arrière-plan à chaque fois que vous allumez l'appareil.

Lorsque l'application est lancée, elle apparaît dans la liste des tâches. Notez que le transfert de contacts est lancé depuis le kit véhicule Nokia 610 et non depuis l'application Télécharger contacts du Nokia 9300i.

### Fichier Modifier Affichage Outils 🕘

5 Allumez le kit véhicule Nokia 610. Si vous utilisez le kit véhicule Nokia 610 pour la première fois, sélectionnez une langue.

Sélectionnez ensuite l'accès SIM distante, puis recherchez les appareils Bluetooth disponibles. Faites défiler la liste des appareils détectés et sélectionnez votre Nokia 9300i.

La connexion Bluetooth requiert un code d'authentification spécifique de 16 caractères. Lorsque vous y êtes invité, saisissez-le sur le Nokia 9300i. Ce code est disponible sur le kit véhicule Nokia 610.

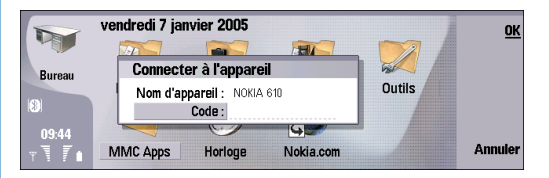

Un message s'affiche ensuite sur le Nokia 9300i pour vous demander si vous acceptez la connexion Bluetooth avec le kit véhicule Nokia 610. Si vous acceptez, le Nokia 9300i passe en mode d'accès SIM distante (une icône SIM apparaît en regard de l'icône Bluetooth pour l'indiquer, et une autre icône indique qu'aucune connexion réseau n'est active sur le Nokia 9300i).

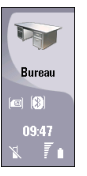

Si la demande de code PIN est activée sur le Nokia 9300i, un message vous invitant à le saisir apparaît sur le kit véhicule Nokia 610. Saisissez le code PIN et, si vous ne souhaitez pas avoir à le saisir à nouveau ultérieurement, choisissez de l'enregistrer. Notez qu'il s'agit là d'une question de sécurité. Pour plus d'informations, consultez le manuel d'utilisation du kit véhicule Nokia 610.

- 6 Lorsqu'un message s'affiche sur le kit véhicule Nokia 610 pour vous demander si vous souhaitez télécharger des contacts depuis votre téléphone mobile, sélectionnez Non.
- 7 Sur le Nokia 9300i, revenez au menu Bluetooth et ouvrez la page Appareils connectés. Modifiez les paramètres de connexion avec le kit véhicule Nokia 610 et définissez celui-ci comme autorisé. Ceci aura pour effet de simplifier l'utilisation du mode d'accès SIM distante à l'avenir.

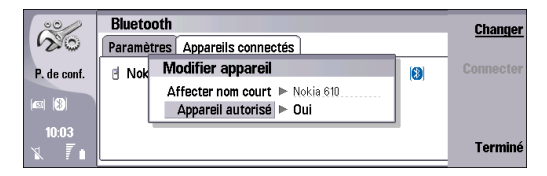

- 8 Sur le kit véhicule Nokia 610, sélectionnez Menu → Utilisateurs → Paramètres utilisateur 1 → Paramètres de télécharg.→ TÉLÉCHARG. DEPUIS, puis choisissez la mémoire du téléphone, la carte SIM, ou les deux.
- 9 Sur le kit véhicule Nokia 610, sélectionnez Menu → Utilisateurs → Télécharger contacts.

Lorsque le téléchargement est terminé, un message court s'affiche sur le Nokia 9300i et sur l'écran du kit véhicule Nokia 610 pour vous en informer.

### Téléchargement de contacts

Pour télécharger des contacts sur le kit véhicule Nokia 610 après avoir installé l'application contact\_sync :

- 1 Allumez le Nokia 9300i et le téléphone.
- 2 Si vous n'avez pas spécifié que l'application Télécharger contacts doit démarrer automatiquement, ouvrez le dossier MMC Apps et lancez-la.
- 3 Allumez le kit véhicule Nokia 610.
- 4 Vérifiez que le kit véhicule Nokia 610 se connecte bien au Nokia 9300i et que celui-ci passe en mode d'accès SIM distante. Ceci est signalé sur le Nokia 9300i par l'icône SIM et par une icône indiquant qu'aucune connexion réseau n'est active.

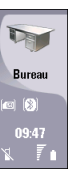

5 Sur le kit véhicule Nokia 610, sélectionnez Menu → Utilisateurs → Télécharger contacts.

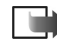

**Remarque :** Les contacts sont téléchargés depuis la mémoire sélectionnée (téléphone, carte SIM ou les deux). Pour modifier ce paramètre, reportez-vous à l'étape 8 de la section "Installation du fichier contact\_sync".

### Dépannage

Si le téléchargement des contacts échoue :

- 1 Coupez la connexion Bluetooth sur le Nokia 9300i.
- 2 Coupez la connexion Bluetooth sur le kit véhicule Nokia 610.
  - 1. Éteignez le kit véhicule Nokia 610.
  - **2.** Insérez la carte SIM dans le lecteur prévu à cet effet sur le kit véhicule Nokia 610.
  - Redémarrez le kit véhicule Nokia 610 et sélectionnez Utiliser SIM voit. cette fois lors du démarrage.
  - 4. Lorsque le kit véhicule Nokia 610 est connecté au réseau, sélectionnez Menu → Bluetooth → Afficher équipts liés.
  - **5.** Sélectionnez le Nokia 9300i dans la liste des appareils connectés et appuyez sur le bouton rotatif.
  - **6.** Sélectionnez **Supprimer liaison** et confirmez la suppression.
  - 7. Éteignez le kit véhicule Nokia 610 et retirez la carte SIM. La connexion Bluetooth est alors coupée.
- **3** Insérez la carte SIM dans son logement prévu à cet effet sur le Nokia 9300i et mettez l'appareil sous tension.
- 4 Redémarrez le kit véhicule Nokia 610 en arrêtant le moteur de votre véhicule puis en remettant le contact.

5 Établissez à nouveau la connexion en suivant les instructions données à la section "Installation du fichier contact\_sync". Vérifiez que l'application Télécharger contacts est en cours d'exécution avant de connecter deux appareils.